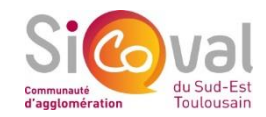

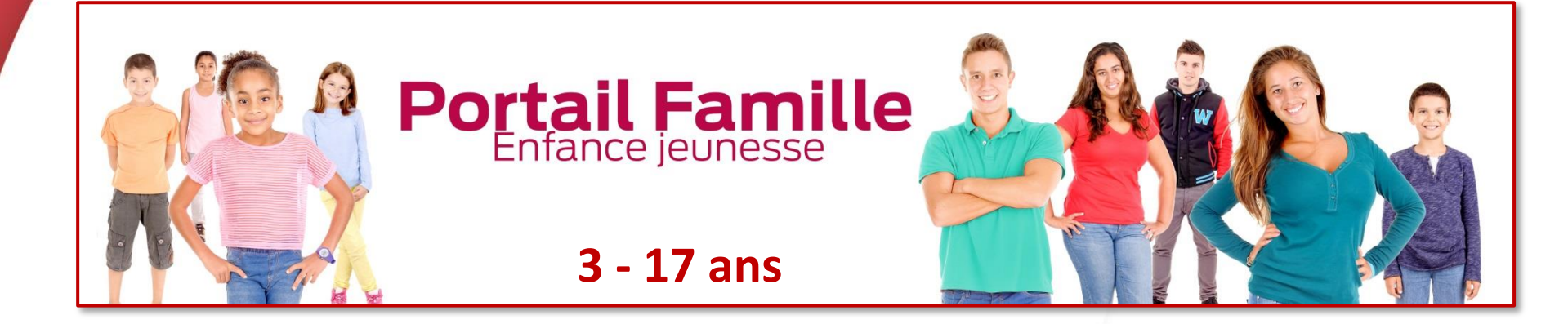

## tutoriel

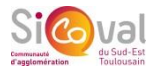

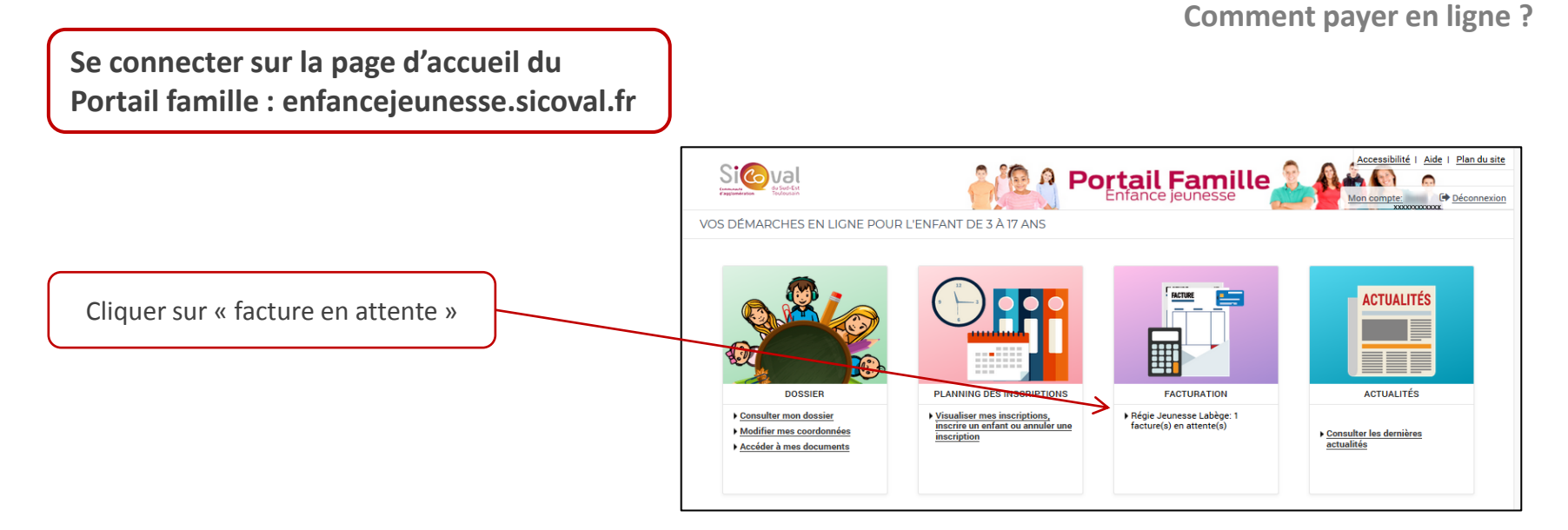

|                     | All Portail F                                                                                                    | Accessibilité   Plan du site                                               |                                   |
|---------------------|----------------------------------------------------------------------------------------------------|----------------------------------------------------------------------------|-----------------------------------|
| Payer<br>Historique | ACCUEIL DOSSIER PLANNING FACTURATION  ACCUEIL DOSSIER PLANNING FACTURATION  ACCUEIL DOSSIER PLANNING FACTURATION  ACCUEIL DOSSIER PLANNING  ACCUEIL DOSSIER PLANNING  ACCUEIL PLANNING  ACCUEIL DOSSIER PLANNING  ACCUEIL PLANNING  ACCUEIL PLANNING  ACCUEIL PLANNING  ACCUEIL PLANNING  ACCUEIL PLANNING  ACCUEIL PLANNING  ACCUEIL PLANNING  ACCUEIL PLANNING ACCUEIL PLANNING  ACCUEIL PLANNING ACCUEIL PLANNING ACC | Sélectionner sa facture puis<br>cliquer sur « Etape suivante »             | )                                 |
|                     | Prestation x000000000<br>Maël, COTISATION JEUNESSE LABEGE<br>- Du 02/09/2019 au 31/08/2020                                                                                                    | Enfant Quantité Prix<br>unitaire Montant<br>1 10.00 10.006<br>Total 10.006 | Vérifier sa facture si nécessaire |

Payer par carte bancaire

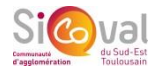

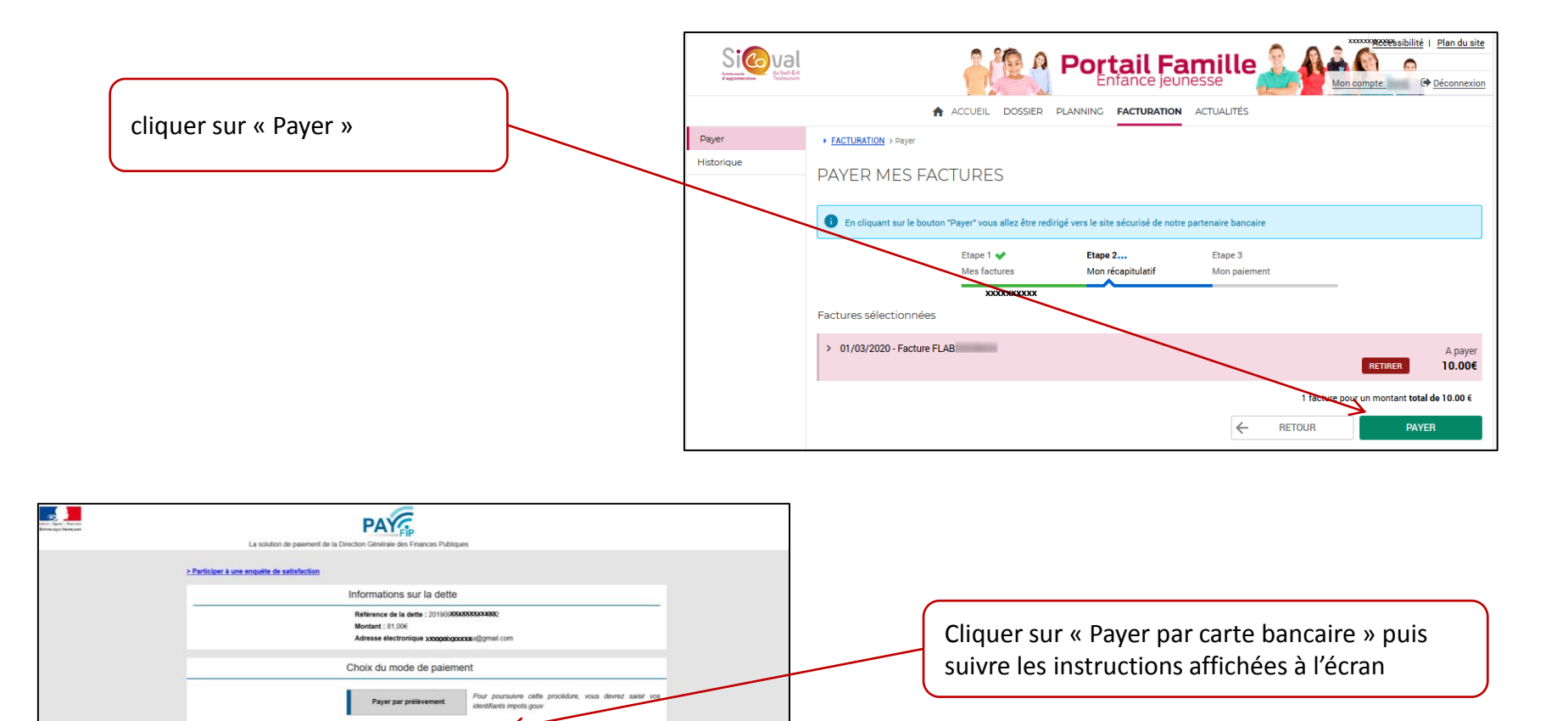

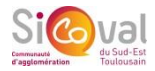

| Libert - Egalu - Freemar<br>REPORTQUE PANÇAISE                                                                                                    |                                                                                                    | Rensei<br>la cart                                                                                                    | igner les informations de<br>e de paiement                                                                                                    |                                                                                  |
|----------------------------------------------------------------------------------------------------|----------------------------------------------------------------------------------------------------|----------------------------------------------------------------------------------------------------|----------------------------------------------------------------------------------------------------|----------------------------------------------------------------------------------|
| Collectivité: SICX/ALAI SHESCALOUERS<br>Montaint de la transaction : 81,00 C<br>Détails de la transaction :<br>PAYEIPODOBOBOGOSOSOSSO788<br>Référence commande :<br>20190990990503507848<br>Comptable :<br>SICOVAL ALSH ESCALQUENS | Informations de la carte Veuillez saisir les informations de votre paiement Numéro de carte : Date d'expiration :                                                                                                    | VISA 🌑 📻                                                                                                    |                                                                                                    |                                                                                  |
| 228000571070001<br>E-mail :<br>mxggall.gourstax@gmail.com                                                                                                    | Pois : [U] Armer : [2013]  Cryptogramme visuel :  Selion votre établissement bancaire, vous pourrez être redrigé vers la page d'a votre banque avent la validation de vitre parement.  Vesting Vesting Vestin | Valider Annuler whentification de Boursorama Banque                                                                                                    | Une validation de paien<br>l'envoi d'un code de séc                                                                                                    | nent peut être demandée avec<br>urité sur votre téléphone                        |
| Spa e paperent solution                                                                                                    | Secured by worldline                                                                                                    | Validez vo<br>Peur vous protéger contre inditisation traudiéues de votre cate<br>satissant votre Code Bécurité reçu sur votre téléphone. Si vous ne<br>la page d'alle.<br>Morata<br>Morata<br>Morata<br>Code sécurité reç<br>Cefe authentification est obligatione pour conclure votre transaction<br>Code sécurité reç<br>Cefe authentification est obligatione pour conclure votre transaction<br>Morata<br>Destinationes d'alle d'alle d'alle d'alle d'alle d'alle d'alle<br>Code sécurité reç<br>Cefe authentification est obligatione pour conclure votre transaction<br>Morata<br>Destinationes de la destinationes de la destinatio | otre palement barcare, Boursonne Bangue vous demande de vous aufhentiler en recevez pas de Code Bécanté d'or quetques instatés, veutile consultér 4: BOO/RE 18:100 PC 20 CMT 8: 5: Shope 20 Valider 5: statute 20 Valider 5: statute 20 Valider 1: Acte 1: Acte 1: Acte 1: Acte 1: Acte 1: Acte 1: Construction 2: Construction 2: Constructio |                                                                                  |
| Cliquer sur « Continu                                                                                                    | ier » pour confirmer le pai                                                                                                    | ement                                                                                                    | ISHESCALGERXS<br>Isten: 81,00 C Informations de palement Nous vous consel 87 8889762 : 562                                                                                                    | Votre palement a été accepté.<br>Jons de conserver vos informations de palement. |

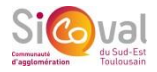

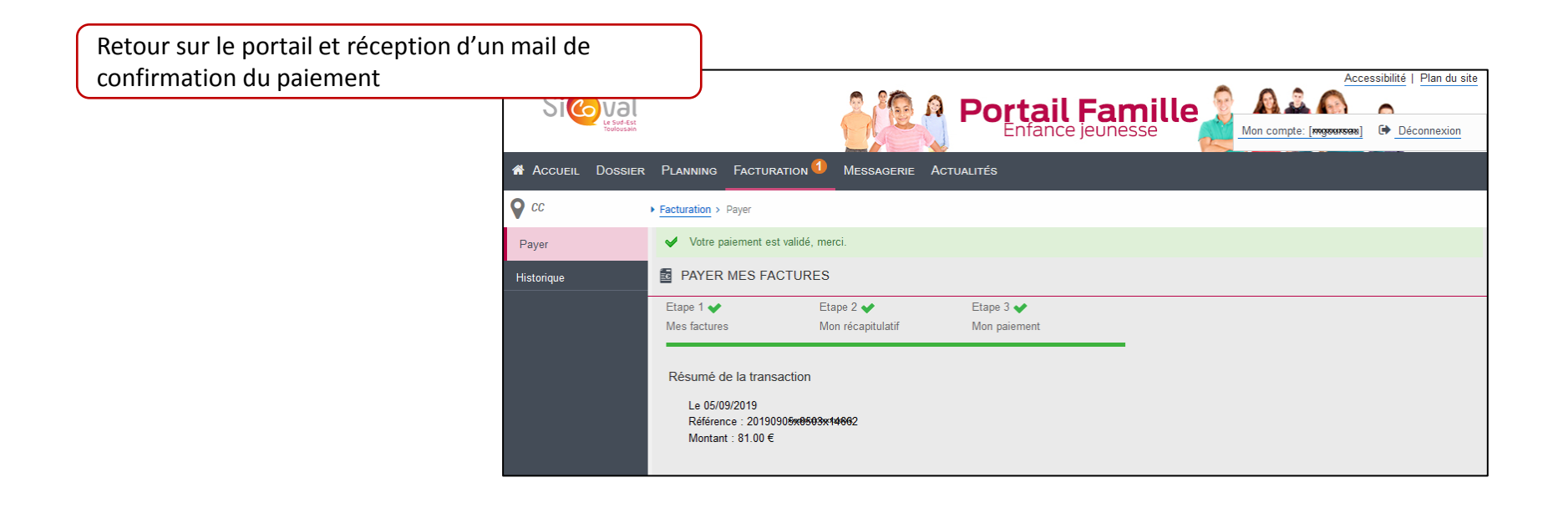